# Алгоритм подачи заявления в 1 классы

1. Зайти на Портал государственных услуг Российской Федерации https://www.gosuslugi.ru/

2. Набрать в поисковой строке «Подать заявление в 1 класс»

| - |                                                                                                    | Старый поиск 🗙 |
|---|----------------------------------------------------------------------------------------------------|----------------|
|   | запись в лагерь карпинск                                                                                                    |                |
|   | Выберите, куда хотите оформить запись                                                                                                    |                |
|   | 30 марта 2022                                                                                                    |                |
|   | Вот что я могу предложить по записи в школу                                                                                                    |                |
|   | Подать заявление                                                                                                    |                |
|   | Способ подачи заявления зависит от региона вашего проживания                                                                                                    |                |
|   | Уточните, где вы живёте?                                                                                                    |                |
|   | сегодня                                                                                                    |                |
|   | Подтвердите данные ребёнка в личном кабинете, чтобы они автоматически<br>заполнялись при подаче заявлений на Госуслугах. Это поможет избежать<br>отказов из-за ошибок в сведениях при оформлении детских пособий |                |
|   | Подтвердить данные ребёнка Порядок подтверждения                                                                                                    |                |
|   | Неинтересно                                                                                                    |                |
| - | подать заявление в 1 класс                                                                                                    |                |

3. Нажать на кнопку «Подать заявление»

|                                                                   |                                                                | запись в лагерь карпинск   | Старый поиск Х |
|-------------------------------------------------------------------|----------------------------------------------------------------|----------------------------|----------------|
| Выберите, куда хотите оформи                                      | ть запись                                                      |                            |                |
|                                                                   | 30 марта 2022                                                  |                            |                |
| Вот что я могу предложить по з                                    | записи в школу                                                 |                            |                |
|                                                                   |                                                                | Подать заявление           |                |
| Способ подачи заявления завис                                     | ит от региона вашего проживания                                |                            |                |
| Уточните, где вы живёте?                                          |                                                                |                            |                |
|                                                                   |                                                                |                            |                |
|                                                                   |                                                                | подать заявление в 1 класс |                |
| С 15 марта на Госуслугах можно<br>ребёнка в 1 класс и сохранить е | о заполнить черновик заявления на запі<br>го в личном кабинете | ись                        |                |
| Вот что я могу предложить по з                                    | записи в школу                                                 | ф<br>Ф                     |                |
| Подать заявление Порядок                                          | записи Сроки подачи заявления                                  |                            |                |
| Выбор школы Льготные кат                                          | егории                                                         |                            |                |
|                                                                   |                                                                |                            |                |

 До 1 апреля 2025 года Вы не сможете подать заявление в 1 класс, но сможете создать черновик и 1 апреля им воспользоваться. Для этого необходимо нажать кнопку «Начать»

| -              | Запись в первый класс ещё не началась                                                                                                |
|----------------|----------------------------------------------------------------------------------------------------|
| Запо.<br>заявл | лните черновик заявления, чтобы быстро отправить его в первый день приёма<br>вений. Места распределяются по времени подачи заявления |
| Заяв           | ление для записи в первый класс можно подать:                                                                                        |
| -              | с даты начала приёма заявлений до 30 июня — в школу по месту                                                                         |
|                | регистрации или другую при наличии льгот                                                                                             |
| -              | с 6 июля до 5 сентября — в любую другую школу                                                                                        |
| При<br>реш     | ём заявлений в первый класс начинается 1 апреля или раньше — по<br>ению школы                                                        |
| Если<br>друг   | і в выбранной школе не будет мест, ребёнку предложат место в<br>ой школе                                                             |
| Как            | записать ребёнка в школу                                                                                                    |
| Отв            | етьте на несколько вопросов и узнайте, что делать дальше                                                                             |

5. Нажмите на кнопку «Заполнить заявление»

| Заполните сейч            | нас, отправьте в первый день                |
|---------------------------|---------------------------------------------|
| ub                        | иема заявлении                              |
| Заявление сохранится в ли | чном кабинете                               |
| Чтобы отправить заявлени  | не, зайдите в личный кабинет, откройте      |
| черновик заявления и наж  | мите кнопку «Отправить»                     |
| Приём заявлений в первый  | й класс начинается 1 апреля или раньше — по |
| решению школы             |                                             |
|                           | Заполнить заявление                         |

6. Необходимо выбрать есть ли у Вас льгота.

### ВНИМАНИЕ! Льготы выбирают только те, у кого есть первоочередное право!

**Первоочередное право** записи в первый класс имеют дети военнослужащих по месту жительства их семей, дети сотрудников полиции и органов внутренних дел, не являющихся сотрудниками полиции, по месту жительства, дети сотрудников ФСИН, ФССП, ФТС, противопожарной службы по месту жительства.

## С преимущественным правом необходимо выбрать кнопку «Нет»

Ребенок, в том числе усыновленный (удочеренный) или находящийся под опекой или попечительством в семье, включая приемную семью либо в случаях, предусмотренных законами субъектов Российской Федерации, патронатную семью, имеет **право преимущественного приема на** обучение по основным общеобразовательным программам в государственную или муниципальную образовательную организацию, в которой обучаются его брат и (или) сестра (полнородные и не полнородные, усыновленные (удочеренные), дети, опекунами (попечителями) которых являются родители (законные представители) этого ребенка, или дети, родителями (законными представителями) которых являются опекуны (попечители) этого ребенка,

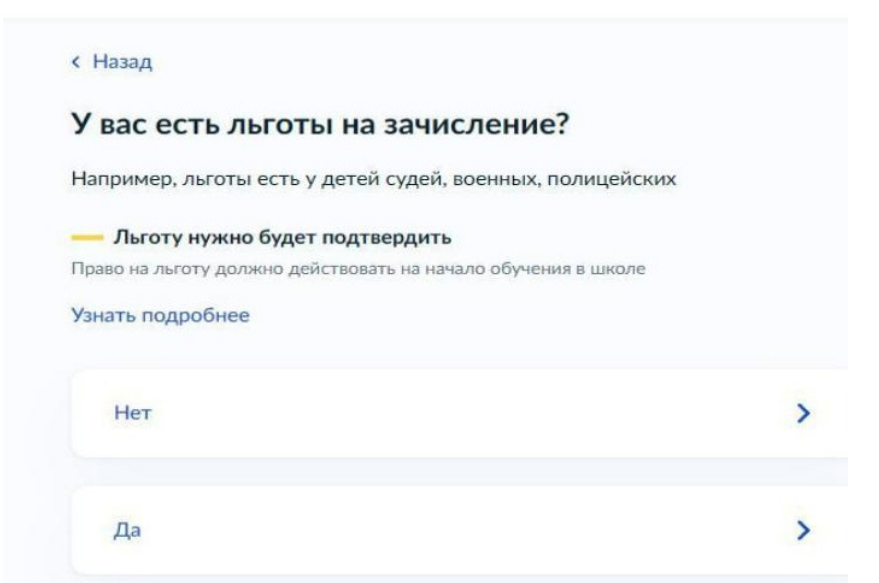

**7**. Если есть преимущественное право, необходимо нажать кнопку «Да, в семье есть школьник», если нет, то соответственно «Нет»

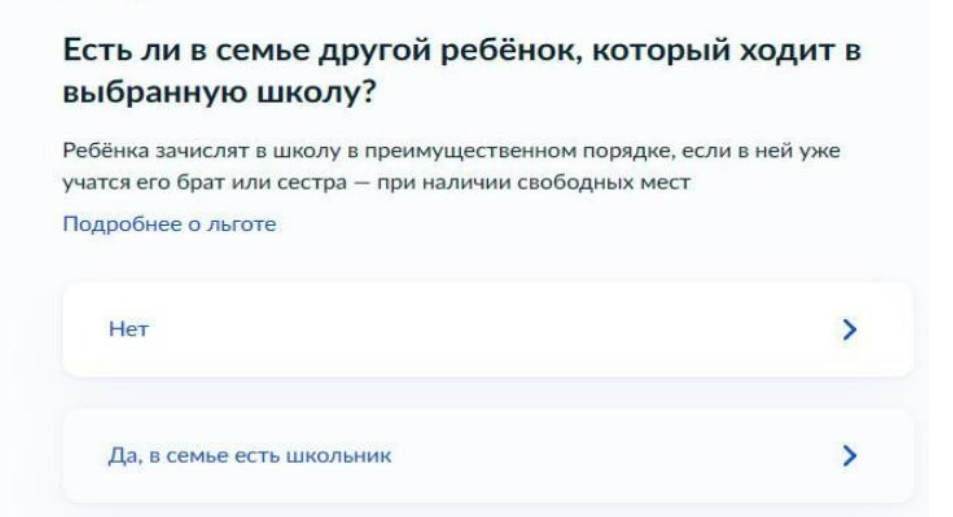

8. Далее укажите, кем Вы приходитесь ребенку

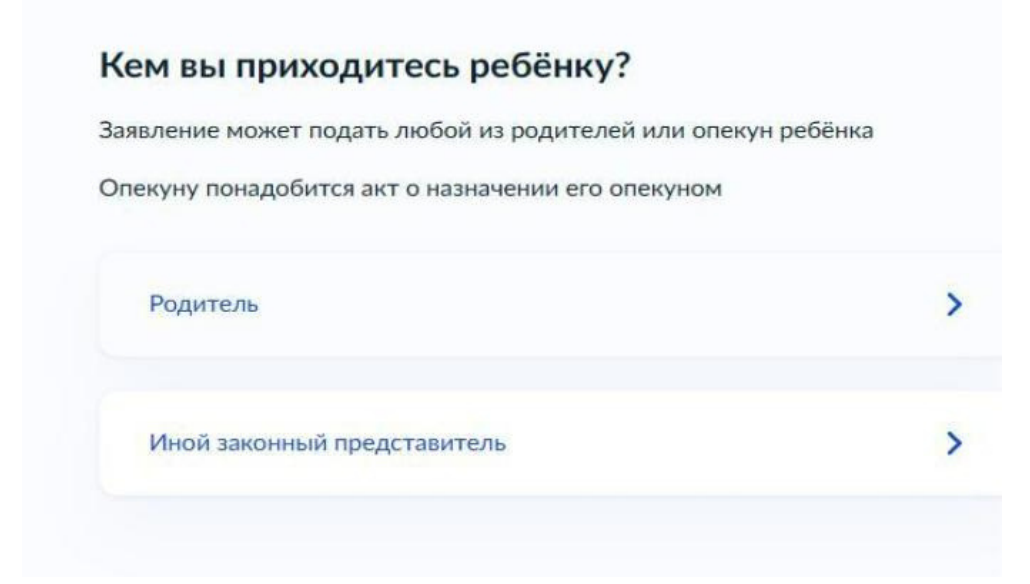

#### 9. Перейдите к заявлению

< Назад

#### Для подачи заявления вам потребуется

- Паспортные данные
- Реквизиты свидетельства о рождении ребёнка
- Номер или название школы, куда хотите отдать ребёнка
- Сведения о регистрации вашей и ребёнка

#### Срок исполнения

Ребёнок будет зачислен в школу после предоставления оригиналов документов и издания акта о приёме на обучение

# Этапы зачисления

#### Результат

В личный кабинет придёт уведомление о зачислении ребёнка в первый класс

Перейти к заявлению

#### Школу придётся посетить лично

После рассмотрения заявления отнесите оригиналы документов в школу

10. Укажите место регистрации свое и ребенка

| < Назад                         |   |
|---------------------------------|---|
| Ребёнок зарегистрирован с вами? |   |
| 624936, обл. Свердловская,      |   |
| Да                              | > |
| Нет                             | > |

11. Если у Вас выбрано преимущественное право, но нужно вручную внести данные о выбираемой школе, в которой обучается старший ребенок, если нет преимущественного права, то см. п.11

| ажите школу                            |                         |
|----------------------------------------|-------------------------|
|                                        |                         |
| Чтобы увидеть полный список, запо      | лните все поля          |
| Сначала в списке появятся школы регион | ального уровня, потом — |
| иуниципальные                          |                         |
| Регион                                 |                         |
|                                        | Q                       |
| че нашли свой регион?                  |                         |
| озможные причины                       |                         |
|                                        |                         |
|                                        |                         |

| муниципальные                                                                                                    | онального уровня, потом —                                                                                                    |   |
|----------------------------------------------------------------------------------------------------|----------------------------------------------------------------------------------------------------|---|
| Регион                                                                                                    |                                                                                                    |   |
| Свердловская                                                                                                    |                                                                                                    | Q |
| Не нашли свой регион?<br>Возможные причины                                                                                                    |                                                                                                    |   |
| Муниципальный район/округ                                                                                                    |                                                                                                    |   |
|                                                                                                    |                                                                                                    | Q |
| Населённый пункт                                                                                                    |                                                                                                    |   |
|                                                                                                    |                                                                                                    | Q |
| Школа<br>Обязательно для заполнения                                                                                                    |                                                                                                    |   |
|                                                                                                    |                                                                                                    | 0 |
|                                                                                                    |                                                                                                    |   |
|                                                                                                    |                                                                                                    |   |
| Ттобы увидеть полный список, запо<br>начала в списке появятся школы регио<br>униципальные                                                                                                    | олните все поля<br>нального уровня, потом —                                                                                                    |   |
| Ттобы увидеть полный список, запо<br>начала в списке появятся школы регион<br>униципальные<br>егион                                                                                                    | олните все поля<br>нального уровня, потом —                                                                                                    |   |
| Ттобы увидеть полный список, запо<br>сначала в списке появятся школы регион<br>униципальные<br>егион<br>Свердловская                                                                                                    | олните все поля<br>нального уровня, потом —                                                                                                    | Q |
| Ттобы увидеть полный список, запо<br>сначала в списке появятся школы регион<br>униципальные<br>егион<br>Свердловская<br>le нашли свой регион?<br>озможные причины                                                                                                    | олните все поля<br>нального уровня, потом —                                                                                                    | Q |
| Ттобы увидеть полный список, запа<br>сначала в списке появятся школы регион<br>униципальные<br>егион<br>Свердловская<br>le нашли свой регион?<br>озможные причины<br>Муниципальное автономное общеобр<br>средняя общеобразовательная школа                                                                                                    | олните все поля<br>нального уровня, потом —<br>оазовательное учреждение<br>№ 16                                                                                                    | Q |
| Ттобы увидеть полный список, запа<br>начала в списке появятся школы регион<br>униципальные<br>егион<br>Свердловская<br>е нашли свой регион?<br>озможные причины<br>Муниципальное автономное общеобр<br>средняя общеобразовательная школа                                                                                                    | олните все поля<br>нального уровня, потом —<br>разовательное учреждение<br>№ 16<br>разовательное учреждение<br>№ 2                                                                                                    | Q |
| Ттобы увидеть полный список, запа<br>начала в списке появятся школы регион<br>униципальные<br>егион<br>Свердловская<br>е нашли свой регион?<br>озможные причины<br>Муниципальное автономное общеобр<br>средняя общеобразовательная школа<br>Муниципальное автономное общеобр<br>средняя общеобразовательная школа                                                                                                    | олните все поля<br>нального уровня, потом —<br>разовательное учреждение<br>№ 16<br>разовательное учреждение<br>№ 2<br>разовательное учреждение<br>№ 2                                                                                        | Q |
| Ттобы увидеть полный список, запи<br>начала в списке появятся школы регион<br>униципальные<br>егион<br>Свердловская<br>е нашли свой регион?<br>озможные причины<br>Муниципальное автономное общеобр<br>средняя общеобразовательная школа<br>Муниципальное автономное общеобр<br>средняя общеобразовательная школа<br>Муниципальное автономное общеобр<br>средняя общеобразовательная школа                                      | олните все поля<br>нального уровня, потом —<br>разовательное учреждение<br>N° 16<br>разовательное учреждение<br>N° 2<br>разовательное учреждение<br>N° 5<br>разовательное учреждение<br>N° 5                                                 |   |
| Ттобы увидеть полный список, запа<br>сначала в списке появятся школы регион<br>униципальные<br>егион<br>Свердловская<br>е нашли свой регион?<br>озможные причины<br>Муниципальное автономное общеобр<br>средняя общеобразовательная школа<br>Муниципальное автономное общеобр<br>средняя общеобразовательная школа<br>Муниципальное автономное общеобр<br>средняя общеобразовательная школа<br>Муниципальное автономное общеобр | олните все поля<br>нального уровня, потом —<br>разовательное учреждение<br>N <sup>®</sup> 16<br>разовательное учреждение<br>N <sup>®</sup> 2<br>разовательное учреждение<br>N <sup>®</sup> 5<br>разовательное учреждение<br>N <sup>®</sup> 5 |   |

12. При отсутствии преимущественного права у Вас автоматически в соответствии с местом регистрации будет выбрана школа, к которой Вы прикреплены. Нажимаете на кнопку «Продолжить»

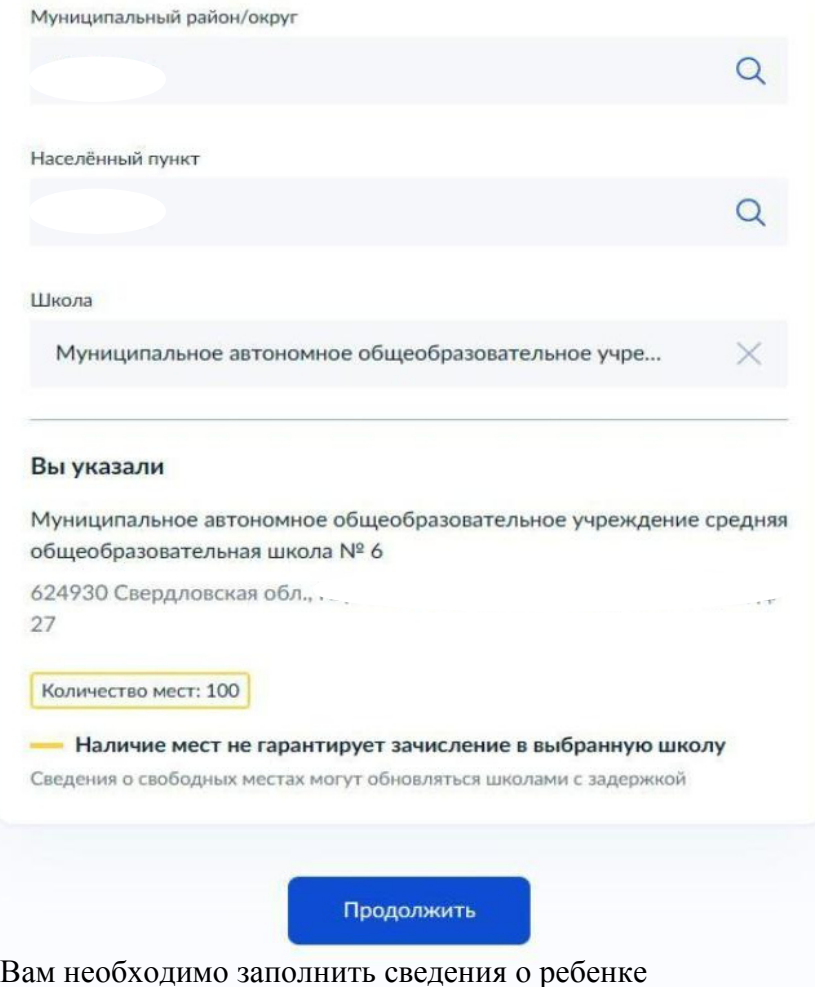

13. Далее Вам необходимо заполнить сведения о ребенке

| Обычно в школах проводят занятия на русском языке и изучают его в кач родного                                     |                                 |      |
|----------------------------------------------------------------------------------------------------|---------------------------------|------|
| В некоторых школах можно выбрать другие языки<br>подачей заявления                                                | — уточните это перед            | ı    |
| <ul> <li>Другой язык не гарантируется</li> </ul>                                                                  |                                 |      |
| Ваше пожелание будет учтено, если школа предоставляет<br>Если её нет, выбор языка не повлияет на зачисление ребён | возможность выбрать я<br>нка    | зык. |
| Нет, только русский язык                                                                                          |                                 | >    |
| Да                                                                                                    |                                 | >    |
|                                                                                                    |                                 |      |
| < Назад                                                                                                    |                                 |      |
| Ребёнку нужны специальные услови                                                                                  | я?                              |      |
| Могут быть нужны детям с ограниченными возможност<br>Понадобится заключение психолого-медико-педагогиче<br>(ПМПК) | ями здоровья.<br>еской комиссии |      |
| Нажимая «Да», вы даёте согласие на обучение по адапти<br>образовательной программе                                | прованной                       |      |
| Нет                                                                                                    | >                               |      |
|                                                                                                    |                                 |      |
|                                                                                                    |                                 |      |

14. Если Вы создавали «Черновик заявления», то не забудьте 1 апреля 2025 г в 00.00 направить данное заявление.